## **UTILISER LES TABULATEURS**

Il est facile et rapide de présenter un paragraphe en utilisant les curseurs de la règle horizontale :

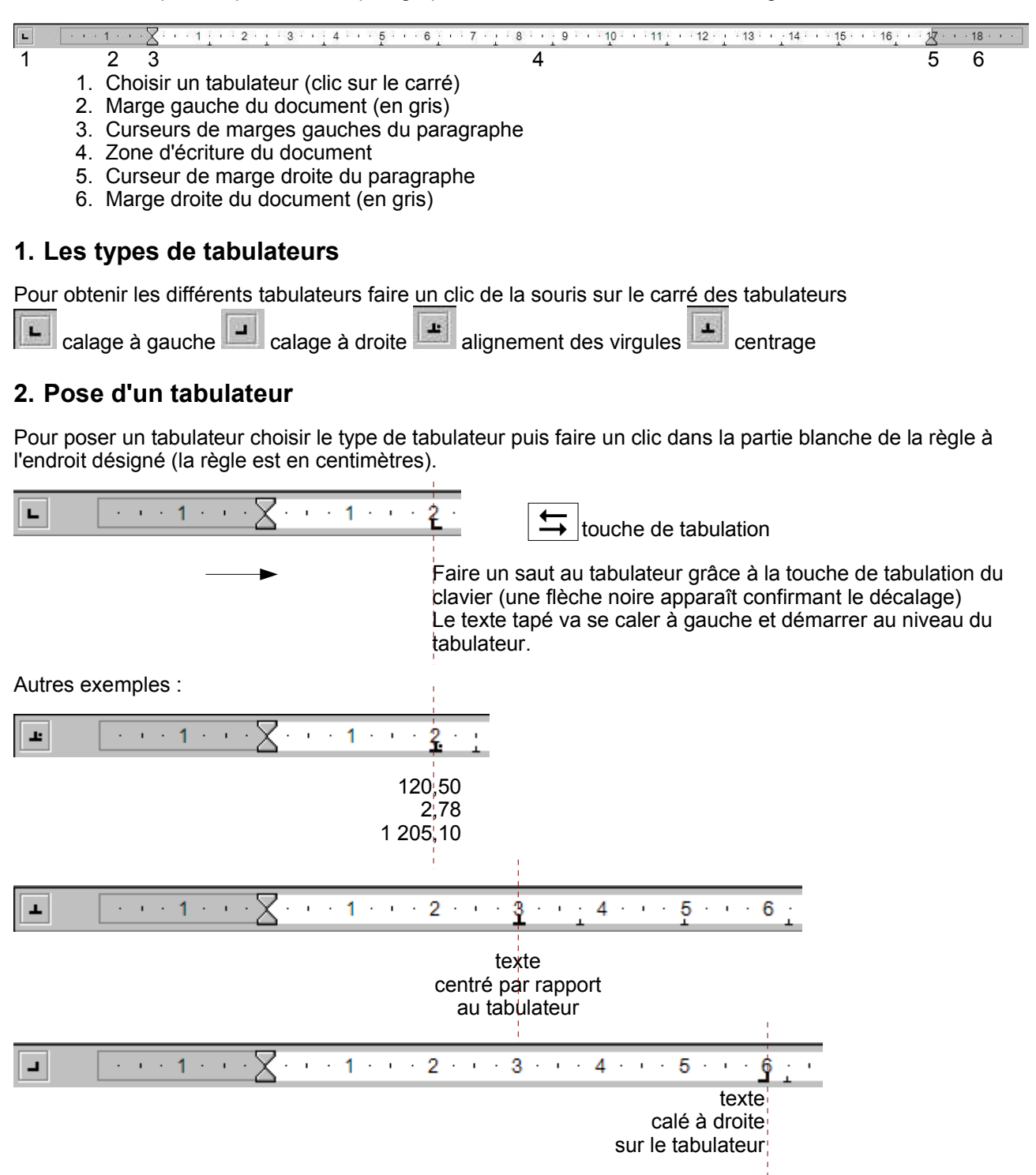

## 3. Déplacer un tabulateur

Il suffit de cliquer sur le tabulateur placé dans la règle et de le glisser ailleurs dans la règle (cliquer-glisser)

## 4. Enlever un tabulateur

Il suffit de faire un cliquer-glisser vers le bas dans la page de texte. En relachant le clic le tabulateur disparaît.